(1) 转入北京市的团支部:

①关注"青春北京"微信公众号;

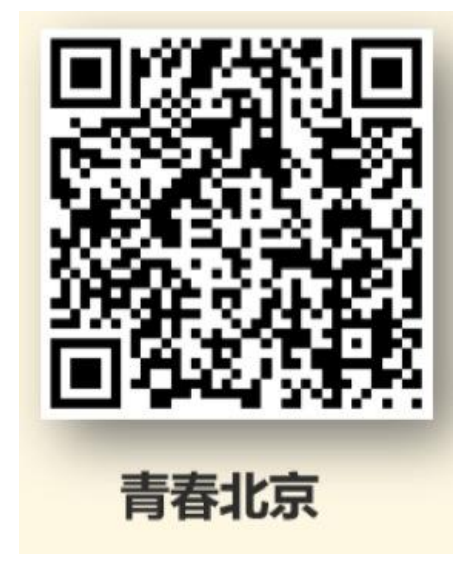

② "线上系统" 菜单栏中点击"北京共青团"进入系统,点击"创建账号",进行账号注册;

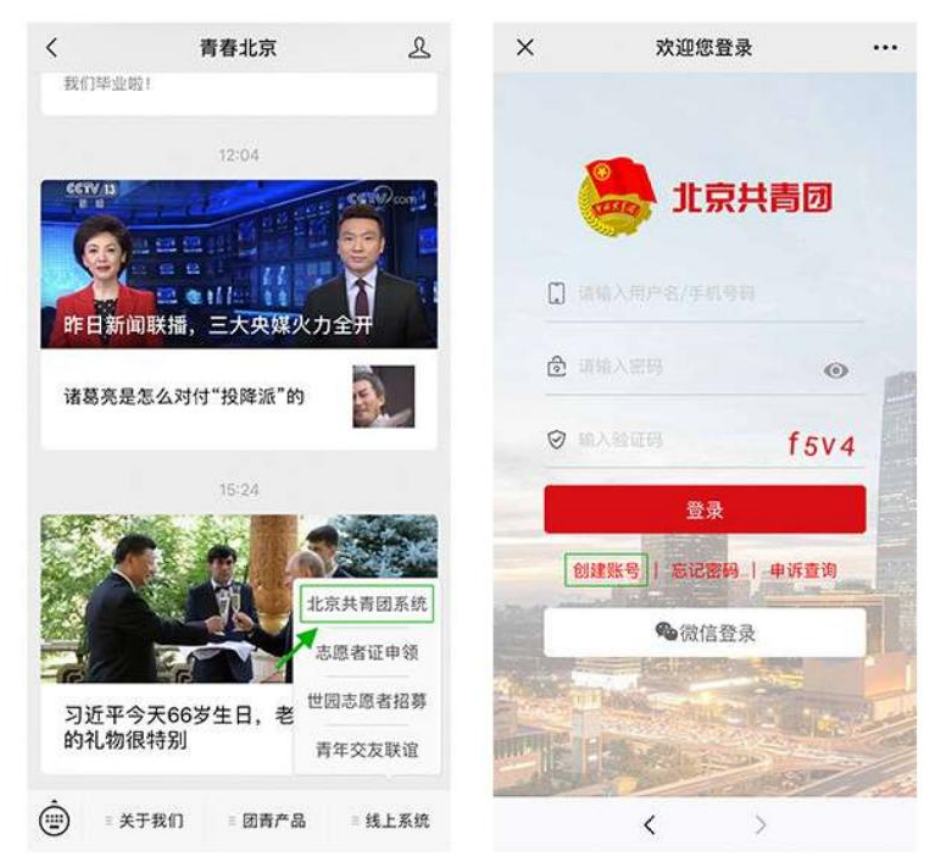

③用户按照实际情况先选择身份:"我是团员"、"我是团干部";注册时, 请团员输入真实准确的姓名和身份证号,选择要加入的团组织,此处关系到团组 织关系的成功转接;

| ×    | 欢迎您注册!     |      | ×     | 欢迎您注册!                                  |   |
|------|------------|------|-------|-----------------------------------------|---|
| 1    | 🔔 北京共青团    | i i  |       | 。 北京共青团                                 |   |
|      |            |      | 姓名    | 请输入您的姓名                                 |   |
| 手机号  | 请输入您的手机号   |      | 国家    | 中国                                      |   |
| 验证码  | 请输入您的手机输证码 | 取验证码 | 证件类别  | 内地居民身份证                                 |   |
| 用户名  | 请输入用户名     |      | 证件号码  | 请输入您的身份证号                               |   |
| 密码   | 请输入密码      |      | 政治面貌  |                                         |   |
| 确认密码 | 请输入确认密码    |      | 民族    |                                         |   |
| 邮箱   | 请综入电子邮件    |      | 最高学历  | 2016年以前入团的                              |   |
|      |            |      | 入团年月  | 将根据入团年份自动生成团员编                          | 9 |
| 我是团  | 员 我是团干部 我不 | 是团员  | 团员编号  | 请输入部的团员编号                               |   |
|      | 下一步        |      | 团组织   |                                         |   |
|      | < >        |      | 日不安抗侵 | × × • • • • • • • • • • • • • • • • • • |   |

④团员注册后,需要所申请的团组织在电脑端进行相应的审核操作; ⑤团组织通过后,团员手机端显示如图,转入流程全部完成。

| ×                                  | × 我的组织 |      |
|------------------------------------|--------|------|
| 所属                                 | 且织     | 任职组织 |
| 【我的团组                              | 织      |      |
| 中国共产主义<br>(2599365) 侵<br>加入时局:2016 | -07-04 | ■心支部 |
|                                    | 转移团组织  |      |
|                                    | 转至京外   |      |
|                                    |        |      |

(2)转入广东省的团支部: ①关注"广东共青团"微信公众号;

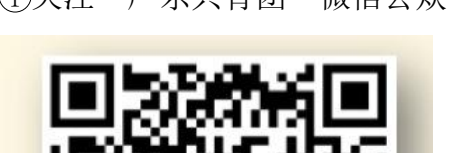

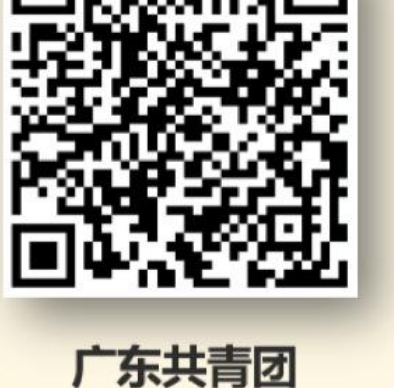

②进入团员报到,注册/登录广东青年之声,登陆后点击报道认证;

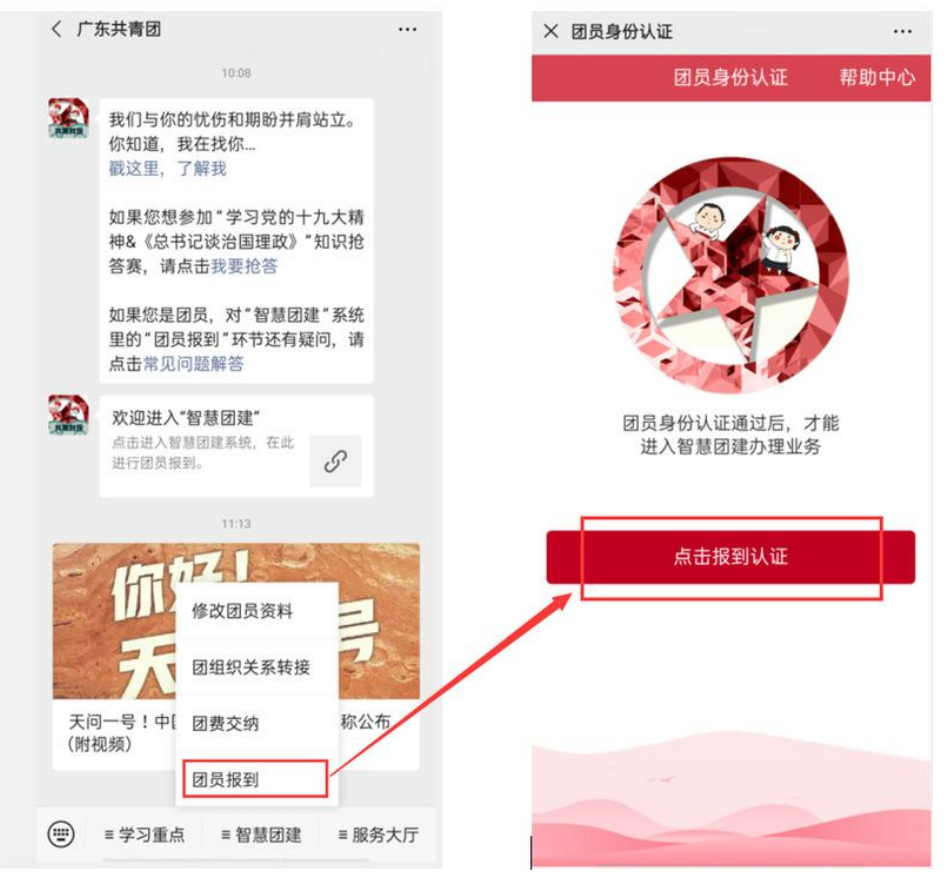

③跟随系统步骤提示,逐项填入团员报道所需信息,报到认证资料提交后, 请毕业生联系转入团支书尽快审核自己的报到申请(注:团员身份证需要通过实 名校验,校验一般会在48小时内通过)。

| 10:11 🛄 🛷 💿 ව •                                     | A 🎅 HDB 491 491 988       |  |  |  |  |
|-----------------------------------------------------|---------------------------|--|--|--|--|
| × 团员身份认证(1/4)                                       |                           |  |  |  |  |
| < 团员身份认证                                            | 亚(1/4) 帮助中心               |  |  |  |  |
| <ul><li>请认真填写资料,如被退图</li><li>意,以下资料提交审核通道</li></ul> | 回,所有资料须重新填写。注<br>过后则不能修改。 |  |  |  |  |
| * 基本信息                                              |                           |  |  |  |  |
| 姓名 请输入你的真                                           | 真实姓名                      |  |  |  |  |
| 证件类型                                                | 普通居民身份证 >                 |  |  |  |  |
| <b>身份证号</b> 请输入准确完                                  | E整的身份证号                   |  |  |  |  |
| 出生日期                                                | 请选择 >                     |  |  |  |  |
| 入团年月                                                | 请选择 >                     |  |  |  |  |
| 报到团支部 😮                                             | 请选择 >                     |  |  |  |  |
|                                                     |                           |  |  |  |  |
| 下一步                                                 |                           |  |  |  |  |

(3) 转入福建省的团支部:

①关注"福建共青团"微信公众号;

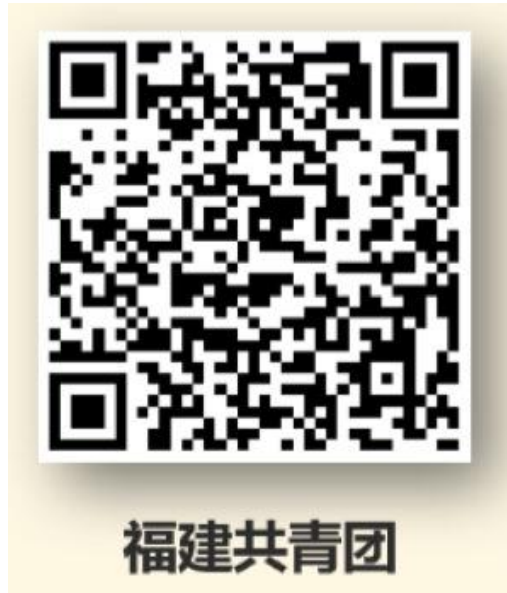

②点击下方菜单栏"智慧团建",进入智慧团建微官网;

| <     |                            |                                                 |        |  |  |  |  |  |
|-------|----------------------------|-------------------------------------------------|--------|--|--|--|--|--|
|       | 嗨喽,你好唧                     | 牙,我是团团 🥶                                        |        |  |  |  |  |  |
|       | 来了别取关了<br>大学习】以及<br>众号都会有明 | 来了别取关了, 【智慧团建和青年<br>大学习】以及很多福利和信息, 公<br>众号都会有哦。 |        |  |  |  |  |  |
|       | 当然,还有我<br>多】。              | 当然,还有我的文章【查看更<br>多】。                            |        |  |  |  |  |  |
|       | 团上线                        |                                                 |        |  |  |  |  |  |
|       |                            |                                                 |        |  |  |  |  |  |
| 10:53 |                            |                                                 |        |  |  |  |  |  |
| 0     |                            |                                                 |        |  |  |  |  |  |
| [     | 智慧团建 ;加强复工复产疫情防控常 团员报到     |                                                 |        |  |  |  |  |  |
|       |                            |                                                 |        |  |  |  |  |  |
|       | 组织关系转接                     | 11:47                                           |        |  |  |  |  |  |
|       | 团务百科                       |                                                 |        |  |  |  |  |  |
| •     | = 智慧团建                     | ■ 天天学习                                          | ≡ 疫情速递 |  |  |  |  |  |

③团员需要先通过"团员报到"进行账户登录,如没有帐号,请使用短信验 证登录,并设置密码,即可完成注册,然后进行团员信息填写(信息核对后再填 写,切勿出错);

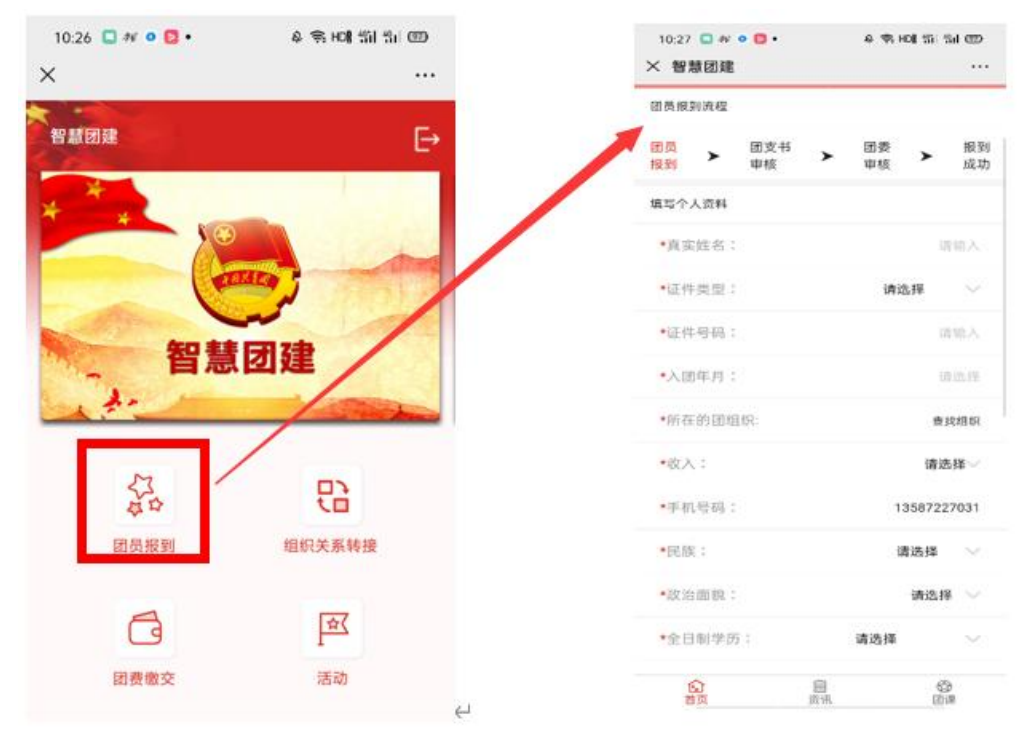

④信息填写完毕,提交后需团支部/团总支、团委依次审核(如下图)。

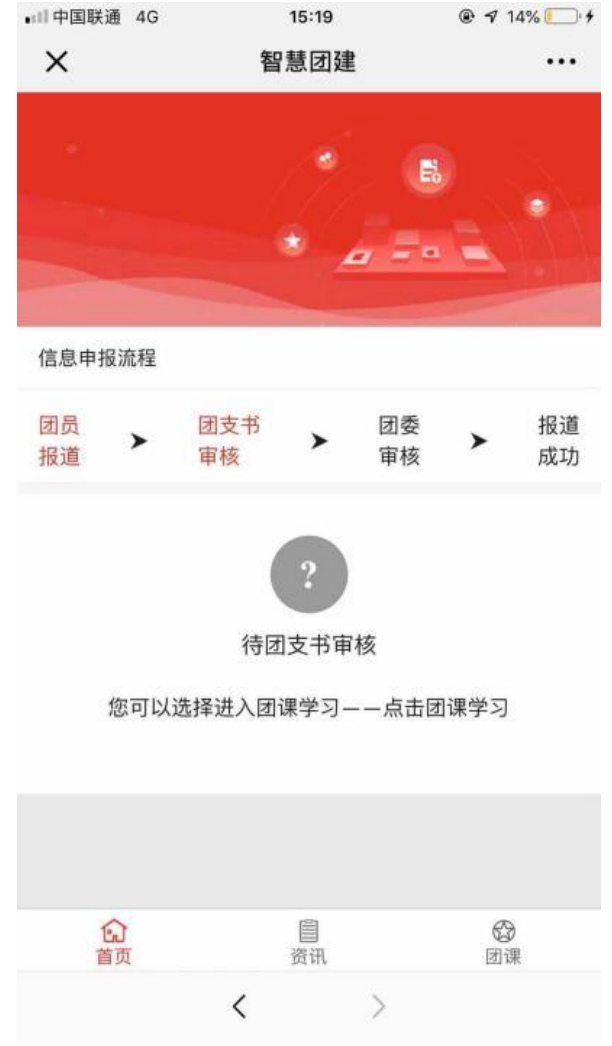